## Installation instructions for MITSIMLab (in Ubuntu 8.10)

Installation instructions for MITSIMLab under a fresh Ubuntu 8.10 distribution. Commands that need to be typed at the console are perpended by a dollar sign (\$).

### **Part 1 – Preparation of Ubuntu**

- Prior requirements: MITSIMLab requires the graphics library GNOME. In the initial installation of Linux, choose GNOME among the options present for Graphics Library In the initial installation of Linux install PVM, or install it using an RPM.
- 2) This installation guide is valid for gcc version 4.3. If you have a newer version, some errors may occur. To check your gcc version type:

\$ gcc --version

3) Installation of g++, autoconf, automake and make packages:

\$ sudo apt-get install g++ autoconf automake make

4) Installation of the graphical package openmotiff:

\$ sudo apt-get install libmotif3 libmotif-dev

5) Installation of the libxt-dev package:

\$ sudo apt-get install libxt-dev

6) Install x11proto-print-dev

\$ sudo apt-get install x11proto-print-dev

7) Install libxpm-dev:

\$ sudo apt-get install libxpm-dev

#### 8) Install libXext-dev

\$ sudo apt-get install libXext-dev

9) Install Patch

\$ sudo apt-get install patch

10) Install xmkmf

\$ sudo apt-get install xmkmf

11) Install libxmu-dev

\$ sudo apt-get install libxmu-dev

12) Download the package libstdc++2.10-glibc2.2\_2.95.4-24\_i386.deb from:

http://packages.ubuntu.com/dapper/i386/libstdc++2.10-glibc2.2/download

Install package by double clicking it

### Part 2 – MITSIMLab installation

- 1) Download the file MITSIMLab.tar.gz from <a href="http://web.mit.edu/its/mitsimlab.html">http://web.mit.edu/its/mitsimlab.html</a> to <a href="http://web.mit.edu/its/mitsimlab.html">/home/"username"/</a>
- 2) Untar the downloadeed file MITSIMLab.tar.gz and go to the new created folder MITSIMLab

\$ tar zxvf MITSIMLab.tar.gz
\$ cd MITSIMLab/

You should see the following directories/files:

- /bin which has two directories /ad and /linux (which contains the executables)
- GUI\_libs.tar the archive that contains the installation files
- pvmprofile
- .pvm\_hosts (hidden file, to see it type \$ ls -la)
- /view contains an example for application of MITSIMLab in /data/brunnsviken
- UserManual.pdf the user manual for MITSIMLab and Road Network Editor (RNE)
- MITSIMLab\_OSLicense\_092005.pdf and OtherCopyrights.pdf

3) Untar the GUI\_Libs.tar.gz and go to the new created folder GUI\_Libs

# \$ tar zxvf GUI\_Libs.tar.gz \$ cd GUI\_Libs

4) For this step you need to run the installation script a root by typing "sudo" before the command. At the password prompt type in the root password when asked.

\$ sudo -s \$ sudo -s ./Install

### Part 3 – Configuring the system for MITSIMLab

1) Edit the file /etc/ld.so.conf

\$ sudo gedit /etc/ld.so.confs

Add the line /**usr/local/lib** at the end of the file and exit the text editor. Type:

\$ ldconfig

And exit the user root:

\$ exit

#### 2) Set the XENVIRONMEN

This can be done by editing the .bashrc file in the directory of the user (/home/"username"/)

\$ gedit .bashrc

Add the line that sets the environment export XENVIRONMENT=~/MITSIMLab/bin/ad/xmitsim.ad at the end of the file and exit the text editor.

Type to load the saved file:

\$ source .bashrc

3) PVM facilitates communication between the packages MITSIMLab and TMS. After installing pvm, the pvm\_hosts file in the /MITSIMLab directory needs to be edited. This can be done using a text editor:

#### \$ gedit .pvm\_hosts

The file will look something like: # Configuration file used for starting PVM for SIMLAB programs localhost.localdomain ep=\$SIMLAB\_Linux wd=\$SIMLAB\_DAT

You need to add a line which says: <computer name> ep=\$SIMLAB\_Linux wd=\$SIMLAB\_DAT (where computer name is for eg: bass.mit.edu)

4) Before running MITSIMLab you need to set the path to the directory in which the executables are present. This can be done by appending an appropriate command that directs the path to the location of the MITSIMLab executables present in /bin/Linux in the bashrc file. For example:

\$ gedit .bashrc

## Add the line export PATH=\$PATH:~/MITSIMLab/bin/Linux

## Congratulations!! You are now ready to run MITSIMLab! Instructions on how to run the program and the needed input files can be found in the user manual.

Note: Do not forget to always check the defined paths of each input file of MITSIMLab. For the bruinsviken example in the installation package, the *master.mitsim* file should be configured as:

| [Default Parameter Directory] | = "~/MITSIMLab/view/data/Common"             |
|-------------------------------|----------------------------------------------|
| [Input Directory]             | = "~/MITSIMLab/view/data/brunnsviken"        |
| [Output Directory]            | = "~/MITSIMLab/view/data/brunnsviken/Output" |
| [Working Directory]           | = "~/MITSIMLab/view/data/brunnsviken/Output" |